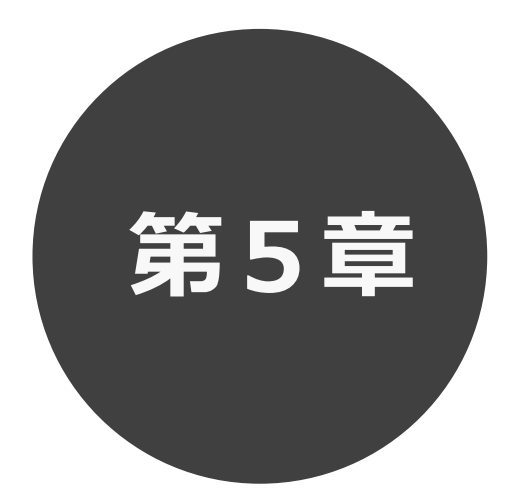

# 登録されている方の専用メニュー

第5章では利用者登録されている方の専用メニューを説明します。 利用者登録されている方のみご利用いただけます。

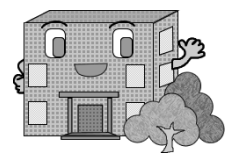

# 5

# 登録されている方の専用メニュー

# ログインすると、登録されている方の専用メニューを選択できるようになります。

メニューを選択すると以下の画面に移ります。

| -בבא         | ページ  | -ב־א          | ページ     |
|--------------|------|---------------|---------|
| 空き検索 ※予約の申込み | 6 章へ | パスワード変更       | 11. 1^  |
| 予約の確認・取消     | 7章へ  | メールアドレス登録     | 11. 2 ^ |
| 設備の予約        | 6章へ  | 予約お気に入り登録     | 11. 3 ^ |
| 抽選の申込み       | 8 章へ | 予約お気に入り変更・削除  | 11.4 ^  |
| 抽選申込みの確認・取消  | 9章へ  | 抽選お気に入り登録     | 11. 5 ^ |
| 抽選結果の確認      | 10章へ | 抽選お気に入り変更・削除  | 11.6 ^  |
| 確認済の当選確認     | 10章へ | 承認書・領収書ダウンロード | 11. 7 ^ |

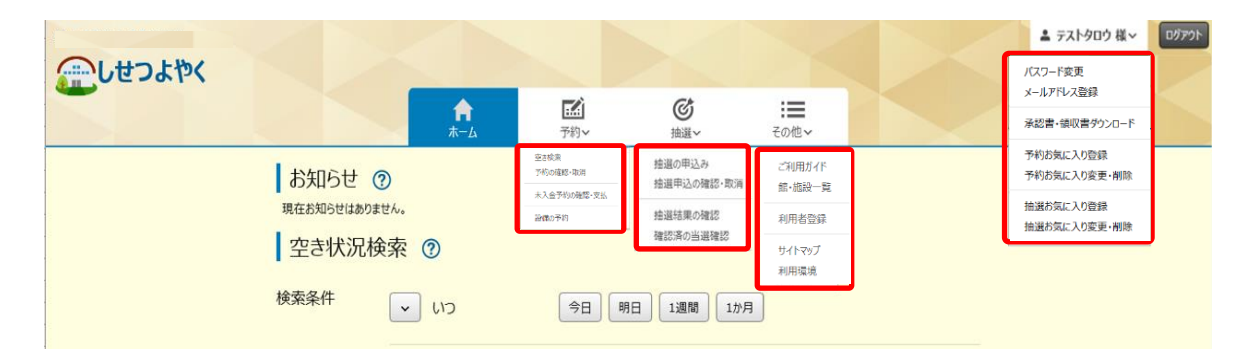

# 各メニューの説明

空き検索(予約の申込み)

空き状況の検索画面を表示します。

#### 予約の確認・取消

受付した予約の一覧画面を表示します。

#### 未入金予約の確認・支払

未入金状態の予約を表示します。

### 設備の予約

設備予約一覧画面を表示します。

#### 抽選の申込み

抽選申込み条件設定画面を表示します。

# 抽選申込みの確認・取消

受付した抽選の一覧画面を表示します。

# 抽選結果の確認

当選結果の確認を行う画面を表示します。

# 確認済の当選確認

※千代田区は対象外のメニューになります。

#### パスワード変更

パスワードの変更画面を表示します。

#### メールアドレス登録

メールアドレスを登録します。

# 承認書・領収書ダウンロード

クレジット決済にて入金された予約を表示し、承認書・領収 書を出力することができます。

#### 予約お気に入り登録

予約受付時の館、施設などをお気に入り登録します。

#### 予約お気に入り変更・取消

予約のお気に入り明細を変更・削除します。

### 抽選お気に入り登録

抽選申込み時の抽選分類などをお気に入り登録します。

#### 抽選お気に入り変更・取消

抽選のお気に入り明細を変更・削除します。